「NCプログラム作成ソフト」はEXCELのマクロ機能を使っています。下記の手順で EXCEL2010のマクロ機能を有効にすることができます。

- 任意のブックを開いて、「ファイル」
   タブを選択します。
- ②「オプション」を選択します。

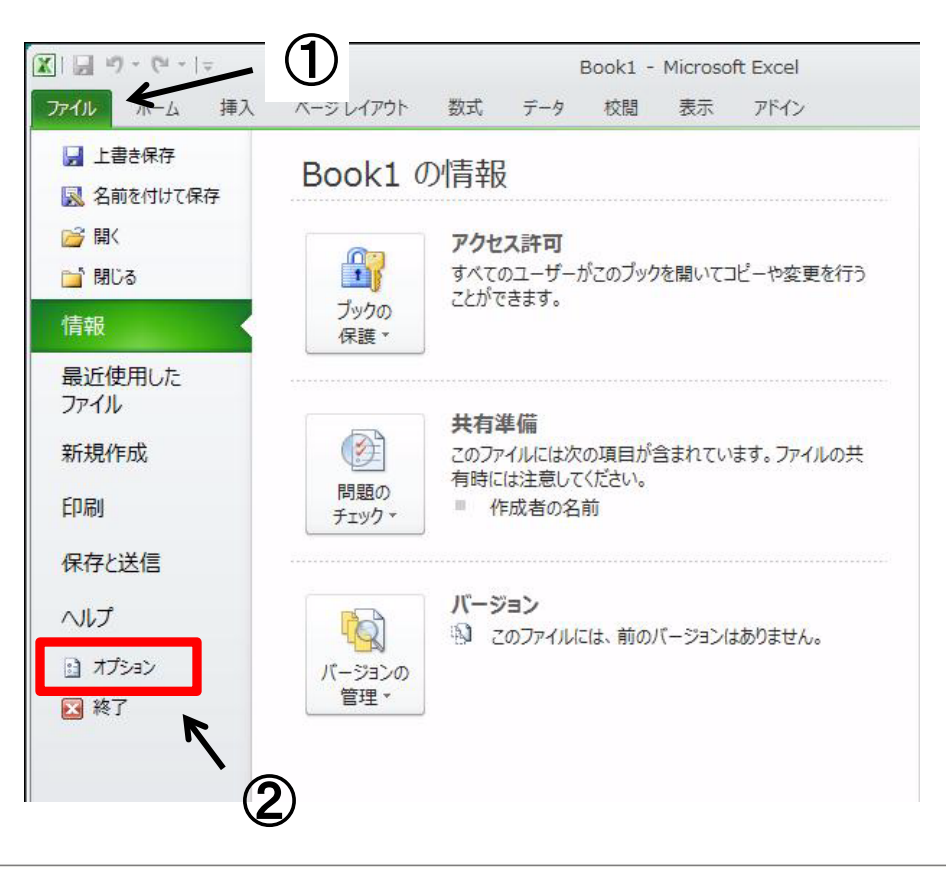

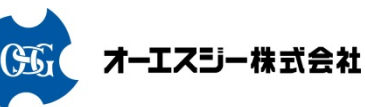

- ③ EXCEL オプション ダイアログで、「 セキュリティセンタ」をクリックします。
- ④ 画面が変わったら、「セキュリティセ ンタ」の設定をクリックします。
- 5 セキュリティセンタのダイアログボッ クスがあらわれたらマクロの設定を クリックします。
- ⑥ 画面が変わったら、「警告を表示してすべてのマクロを無効にする」 てすべてのマクロを無効にする」 又は、「デジタル署名されたマクロを除き、すべてのマクロを無効にする」をチェックします。
- ※ どちらにしたらいいのか分からない 時は「警告を表示してすべてのマク ロを無効にする」を推奨
- ⑦ OKを押した後、ブックをいったん閉 じます。

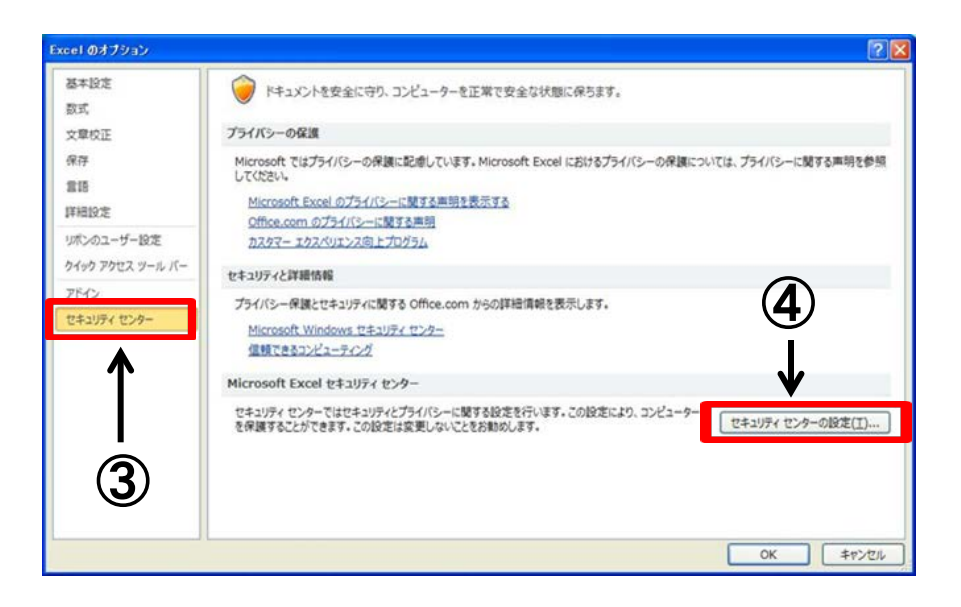

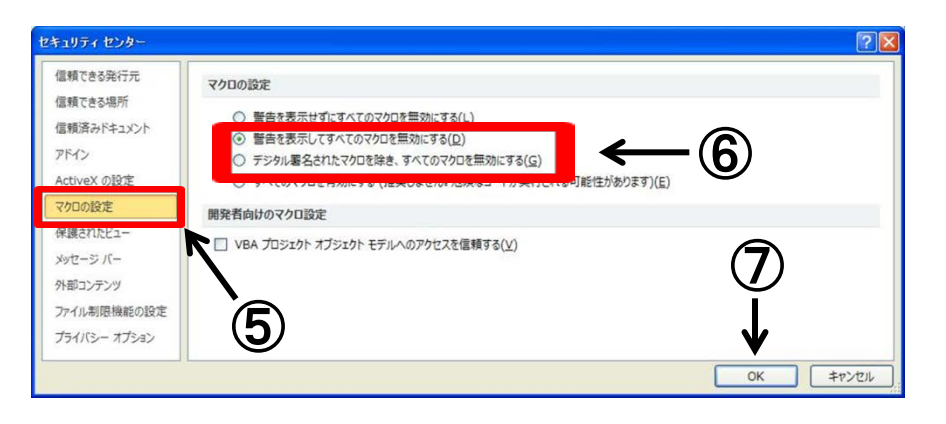

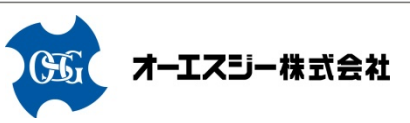

NCプログラム作成ソフトを開きます。

#### 【補足】

保護されたビューのメッセージが表 示される場合は、「編集を有効にする 」のボタンを押してください。

次回よりこの メッセージを表示させ ないようにするには、ファイルを選択し てプロパティーの「ブロックの解除」を 押してください。

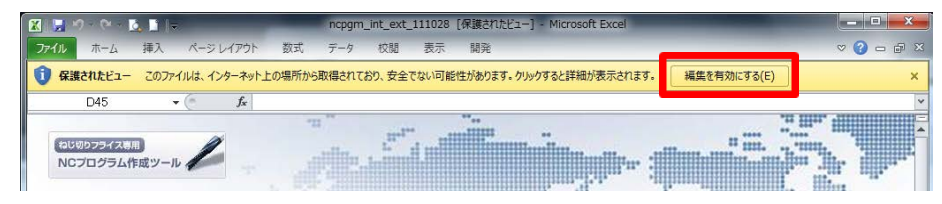

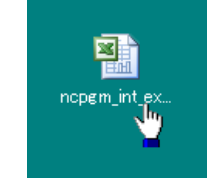

ファイルを選択して右クロックで プロパティーが表示される。

| 🌯 2010 ncpgm_             | int_ext_111028のプロパティ                                                            |
|---------------------------|---------------------------------------------------------------------------------|
| 全般 セキュリテ                  | ィーカスタム 詳細 以前のバージョン                                                              |
|                           | 2010 ncpgm_int_ext_111028                                                       |
| ファイルの種類                   | Microsoft Excel 97-2003 ワークシート (xls)                                            |
| プログラム:                    | Microsoft Excel 変更(C)                                                           |
| 場所:                       | C:¥Users¥usr1212¥Desktop                                                        |
| サイズ:                      | 5.94 MB (6,235,648 /ኘ/ ト)                                                       |
| ディスク上<br>のサイズ:            | 5.94 MB (6,238,208 /デイト)                                                        |
| 作成日時:                     | 2011年12月22日、9:56:56                                                             |
| 更新日時:                     | 2012年1月11日、14:22:37                                                             |
| アクセス日時:                   | 2011年12月22日、9:56:56                                                             |
| 属性:                       | 読み取り専用(R) 回隠しファイル(H) 詳細設定(D)                                                    |
| セキュリティ: こ)<br>だ<br>め<br>可 | のファイルは他のコンピューターから取得<br>ものです。このコンピューターを保護する、<br>このファイルへのアクセスはブロックされ。<br>能性があります。 |
|                           | OK キャンセル 適用( <u>A</u> )                                                         |

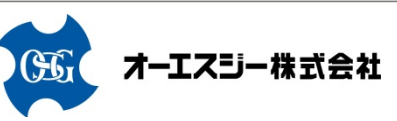

⑨ NCプログラム作成ソフトを開いたら、
 「ファイルタブ」を選択します。
 ⑩「コンテンツの有効化」を押して、「詳細オプション」を選択します。

- セキュリティオプションの「この発行 者のドキュメントすべて 信頼する」を チェックします。
- <sup>12</sup>「OK」を押します。

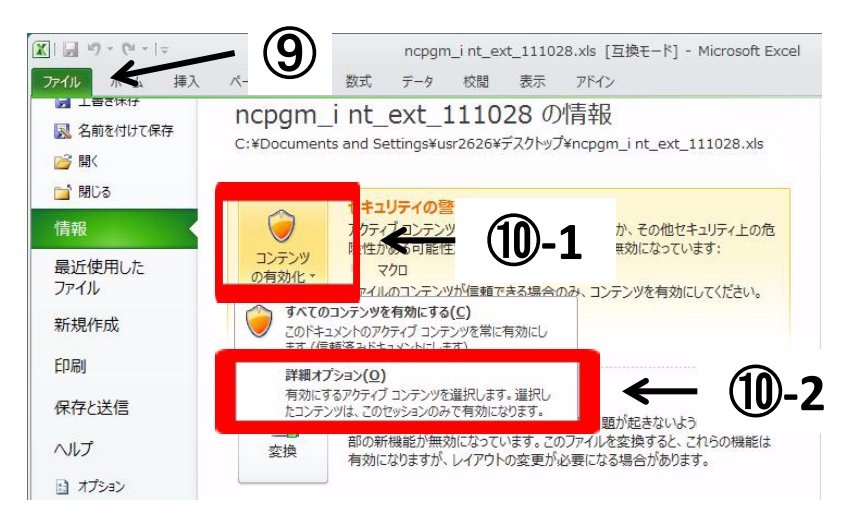

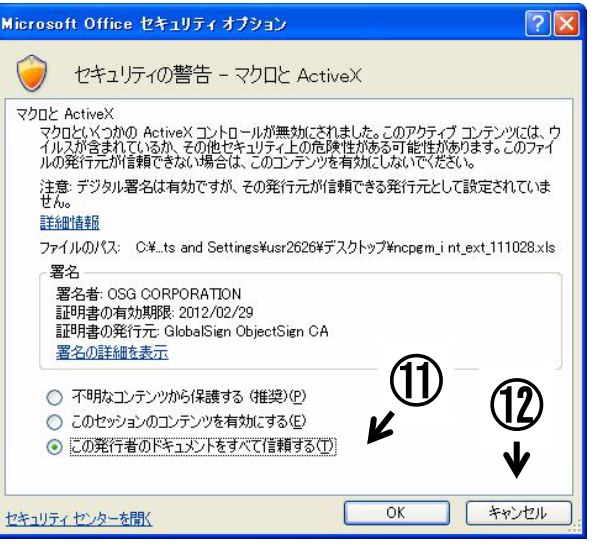

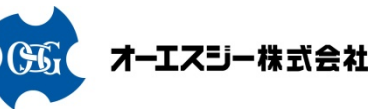

#### 【補足】

「コンテンツの有効化」をクリックし することでマクロを有効にすることも できます。この方法だと、毎回「コン テンツの有効化」を クリックしなけ ればいけない場合があります。

| <b>*</b>                                  | MS ゴシック                              |                 | - 11 - A                 | . = =     | = 🕅      |                   | 標準          |        | +                  | 120条件付き書き  |
|-------------------------------------------|--------------------------------------|-----------------|--------------------------|-----------|----------|-------------------|-------------|--------|--------------------|------------|
| はり付け                                      | BIU-                                 |                 |                          | · E 3     | ■ 課 課    |                   | <b>.</b>    | ,      | 00, 0,∍<br>0,∉ 00, | 1日 テーフルとして |
| リップボード い                                  |                                      | フォント            |                          | 6         | 配置       | rā.               | *5          | 如何     | ŝ                  | スタイ        |
| עלביייייייייייט ייייייייייייייייייייייייי | <b>(の警告 一部の</b><br>5 ・               | )アクティブ コ<br>· ( | ンテンツが無効にされ<br><b> た</b>  | 1ました。 クリッ | クすると詳細が表 | 示されま              | <b>す.</b> □ | ンテンツの  | 有効化                |            |
| ע ליש ליש ייש ייש ייש ייש ייש ייש ייש ייש | (の警告 一部の<br>5 ▼                      | )アクティブ コ<br>· ( | ンテンツが無効にされ<br><b>f</b> * | 1ました。 クリッ | クすると詳細が表 | 示されま              | <b>ず.</b> □ | ンテンツの  | 有効化                |            |
| !) セキュリティ<br>D4!<br>ねじのりフラ<br>NCプログ       | (の警告 一部の<br>5 ▼<br>パス専用)<br>ゲラム作成ツール | , <b>//</b>     | ンテンツが無効にされ<br><b> た</b>  | 1ました。 クリッ | ウすると詳細が表 | 示されま <sup>、</sup> | <b>す.</b>   | אילאיס | 有効化                |            |

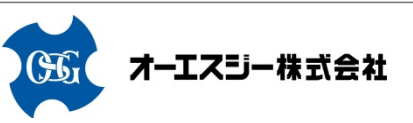

#### セキュリティ設定時の注意事項

- マクロの設定が「警告表示にせずすべてのマクロを無効にする」以外の設定で悪意のあるマクロを含むブックを開いた場合、お使いのパソコンにトラブルが発生することがあります。
- ・セキュリティ設定の変更はお客様の責任において実施してください。当社は一切 責任を負いかねますのでご了承ください。

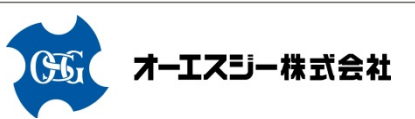